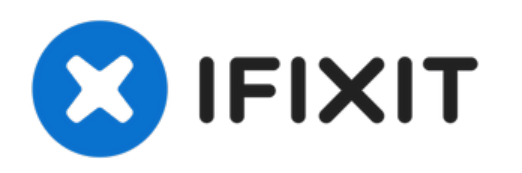

# Remplacement du ventilateur du Gateway 600YG2

Retrait du ventilateur.

Rédigé par: Elizabeth Mazer

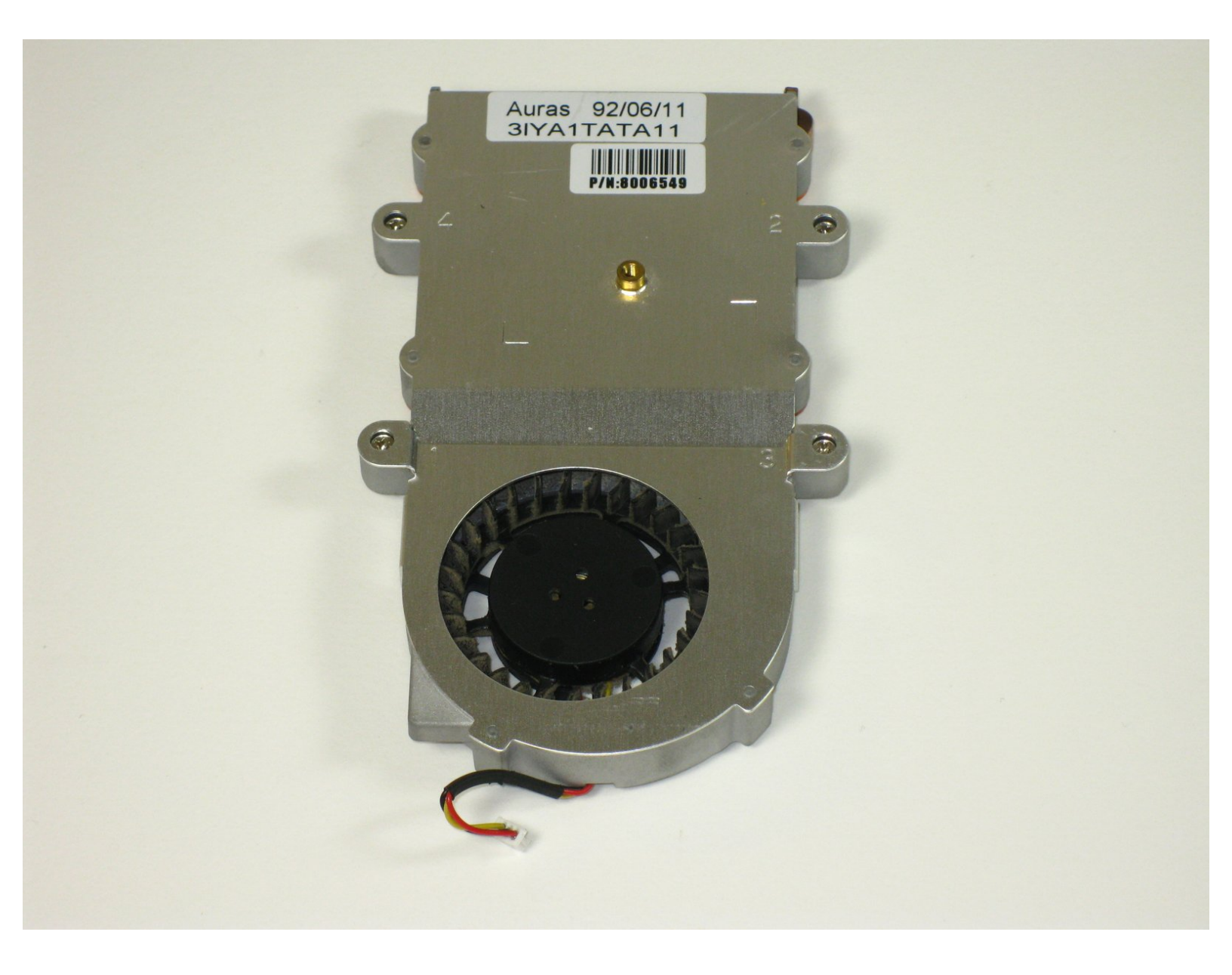

# INTRODUCTION

Retrait du ventilateur, lorsque vous suivrez les instructions concernant le clavier, vous n'aurez pas besoin de le débrancher, retournez-le pour avoir accès au ventilateur.

#### **OUTILS:**

- Phillips 0 Screwdriver (1)
- Spudger (1)

Ce document a  $\tilde{A} @t \tilde{A} @cr \tilde{A} @\tilde{A} @le$  2022-07-12 09:19:35 PM (MST).

#### Étape 1 — Batterie

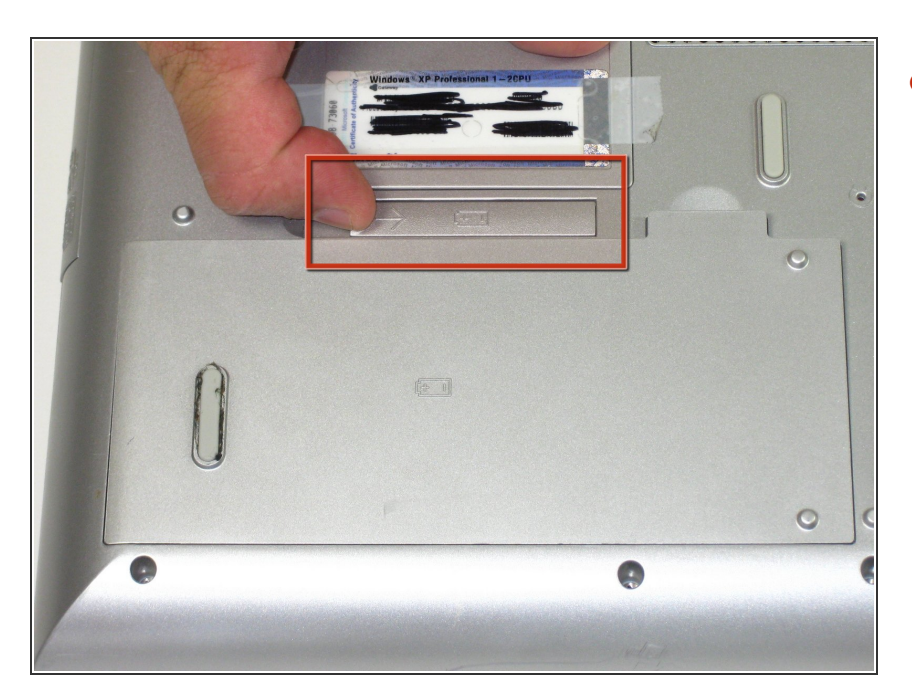

 Retournez l'ordinateur portable.
Faites glisser le loquet de déverrouillage de la batterie vers la droite.

## Étape 2

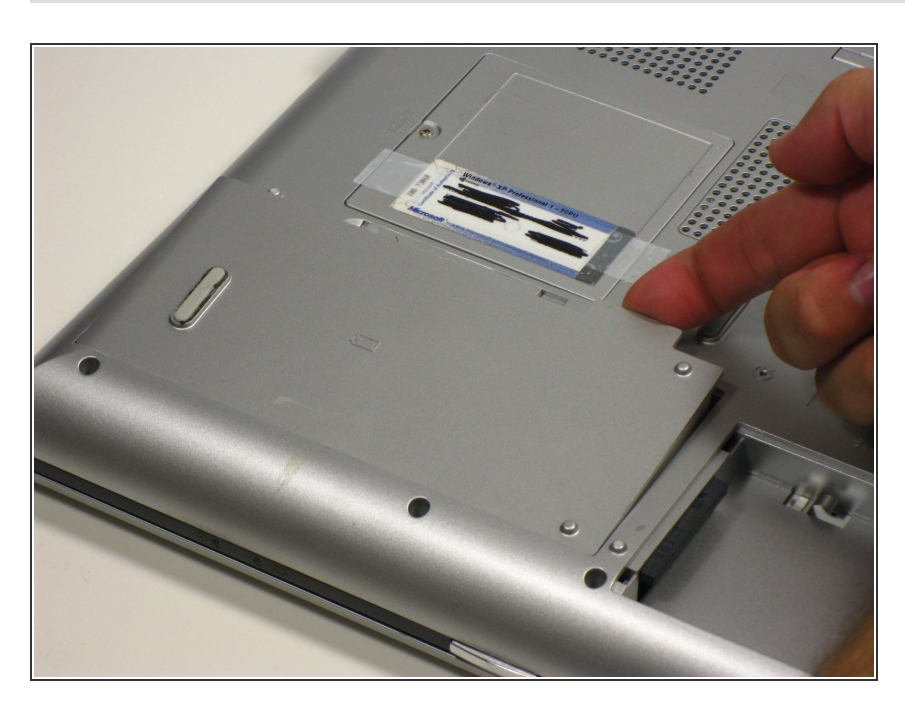

• Retirez la batterie.

#### Étape 3 — Clavier

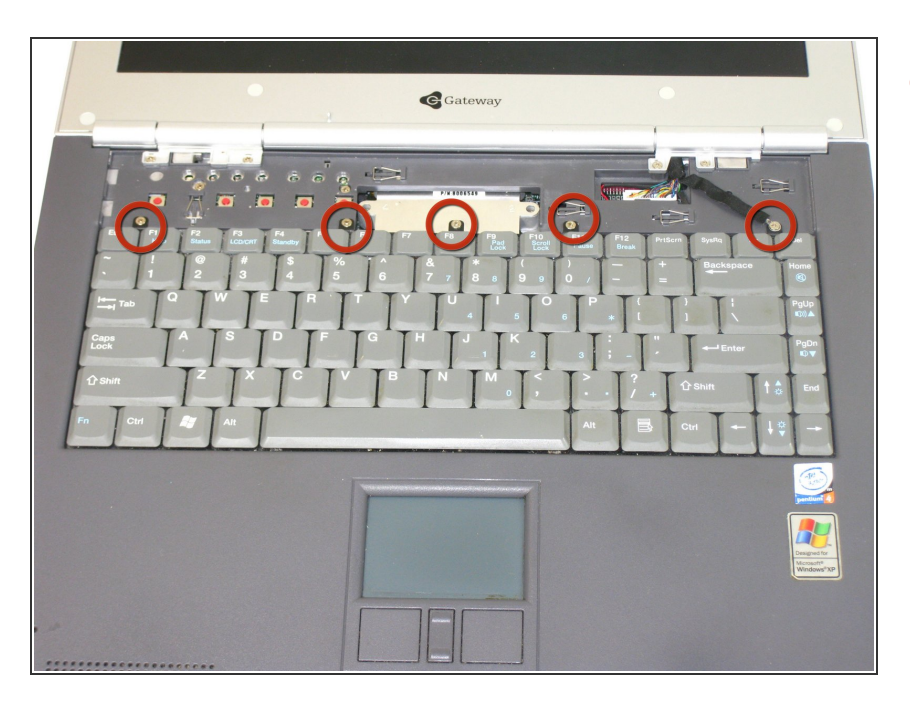

 Retirez les cinq vis qui maintiennent le clavier en place.

#### Étape 4

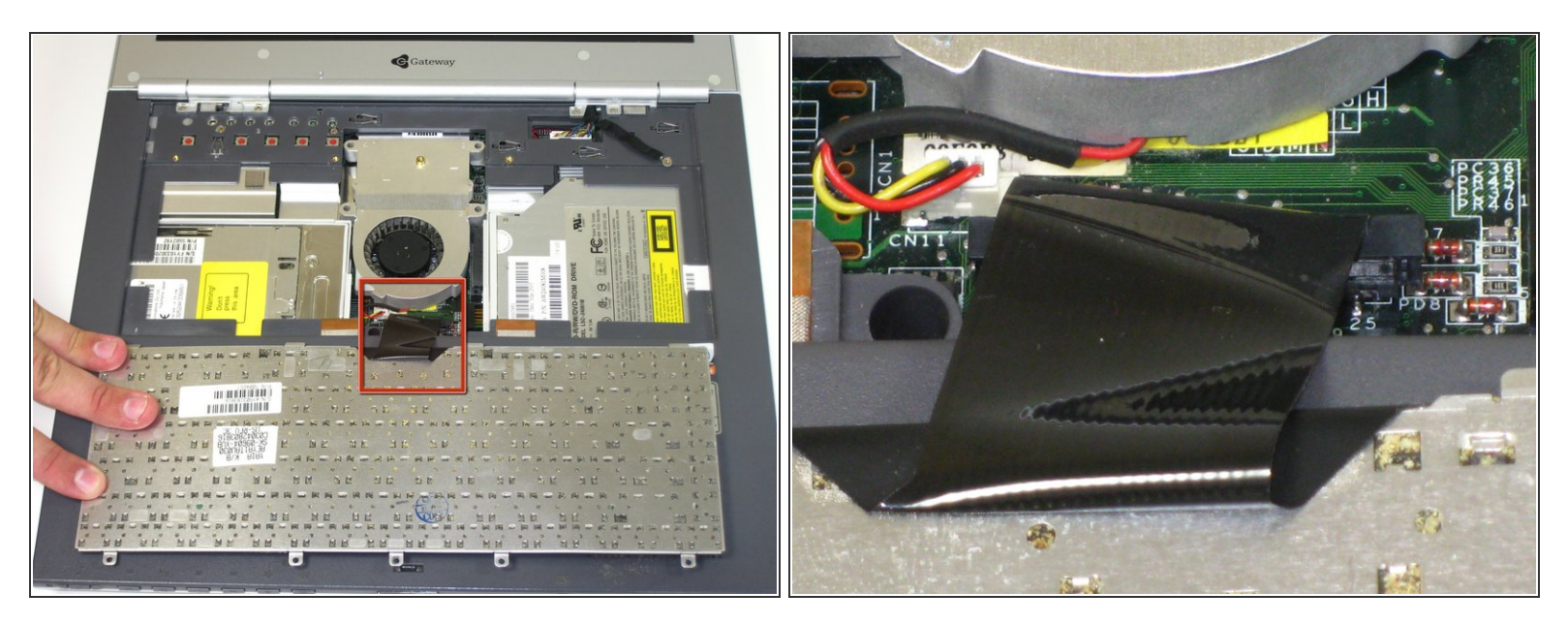

- ATTENTION : lorsque vous retirez le clavier, ne le soulevez pas vers le haut, retournez-le du côté de la barre espace.
- NE TIREZ PAS sur le câble noir pour le débrancher ; débranchez-le en tirant sur la base du câble, prêt du connecteur.
- Suivez le câble noir jusqu'à sa base et tirez-le doucement vers le haut.

Ce document a  $\tilde{A} @ t \tilde{A} @ cr \tilde{A} @ \tilde{A} @$  le 2022-07-12 09:19:35 PM (MST).

## Étape 5 — Ventilateur

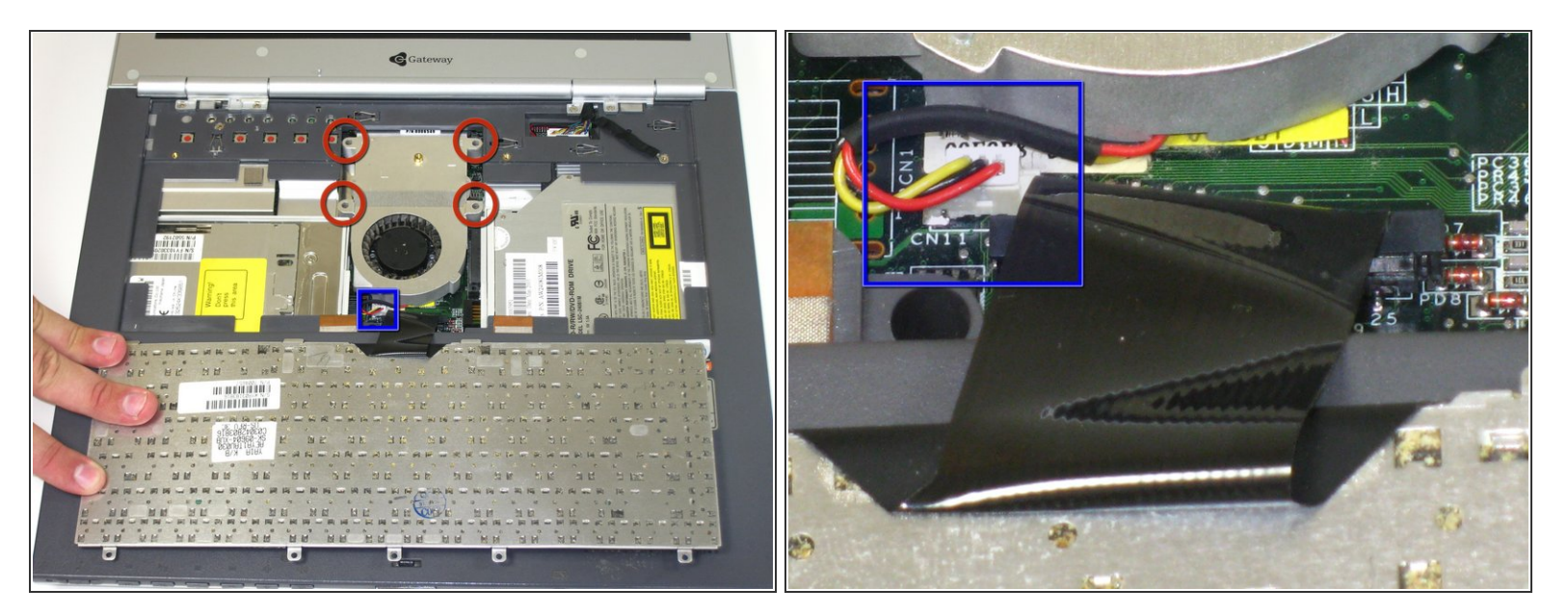

- Dévissez les 4 vis captives.
- Débranchez le ventilateur du système et retirez-le. L'unité de ventilation devrait glisser vers l'avant avant de pouvoir être retirée.

Pour remonter votre appareil, suivez ces instructions dans l'ordre inverse.